## **RAZORGAGE** POSITIONERS • SOFTWARE • SYSTEMS

## Set Up Remote Serial on RG3

Step 1 Click SETTINGS.

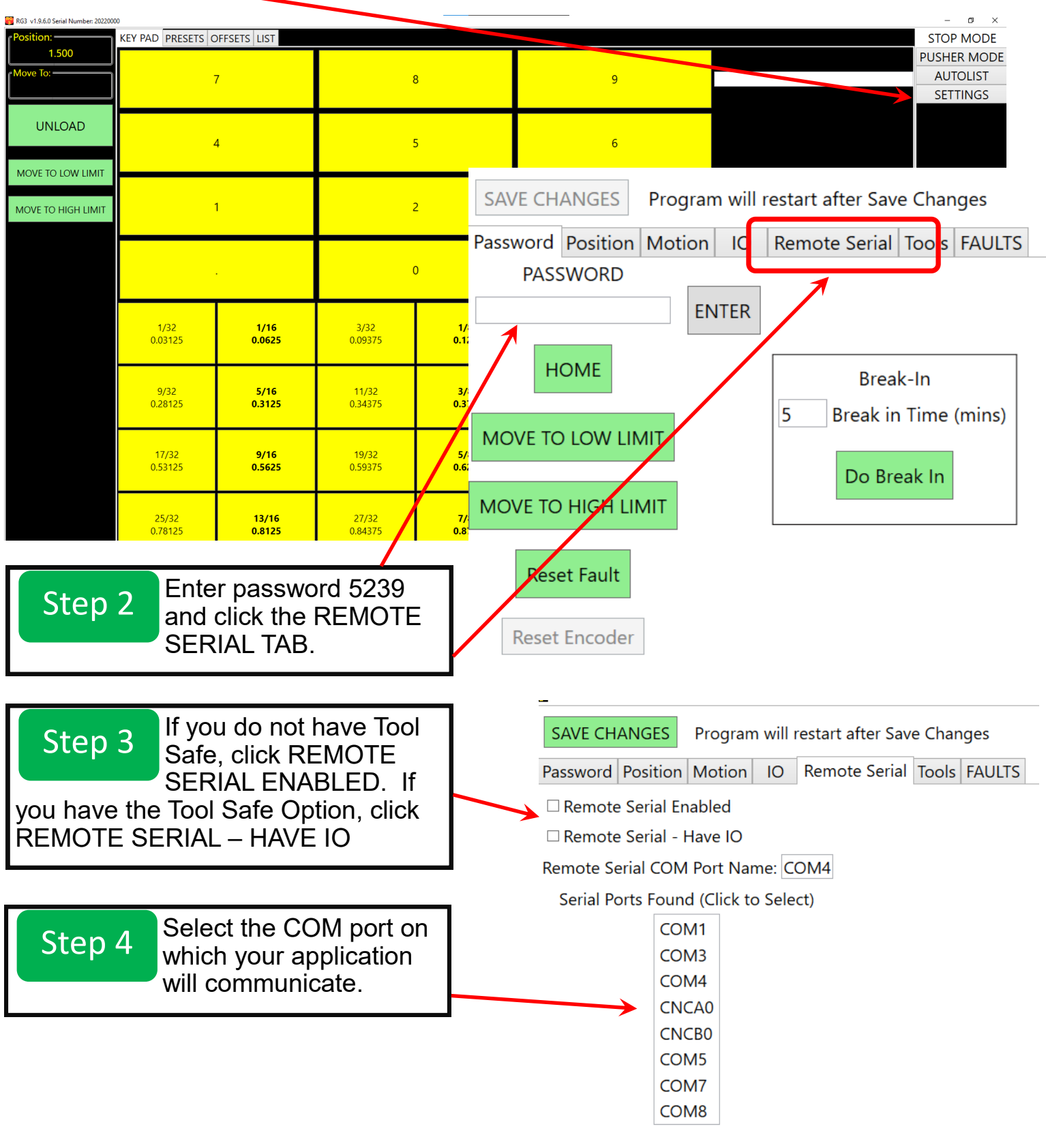